## 別紙1. インターネットオプションの設定

本システムをご利用頂くには、ActiveX/JavaScript/Cookie/ポップアップブロックの設定および「信頼済みサイト」への登録が必要です。

以下に示す手順を参考にインターネットオプションの設定を行ってください。

セキュリティの観点から、オートコンプリート機能を無効化したうえでご利用いただくようお願いします。 ※オートコンプリート機能とは、一度入力した ID・パスワードを PC 内部に保存し、次回からのログイン手続きを 省略するものです。同じサイトにアクセスする場合、2回目以降のログインはスムーズになりますが、PC 内部 に情報が残るため、どなたでもログインが可能となったり、ID・パスワード情報の漏えいに繋がる恐れがあり ます。この機能をご利用の場合には、十分ご注意ください。

<ActiveXとJavaScriptの設定>

(1) Windows の「検索」から「インターネットオプション」と検索し、「インターネットオプション」を 開きます。

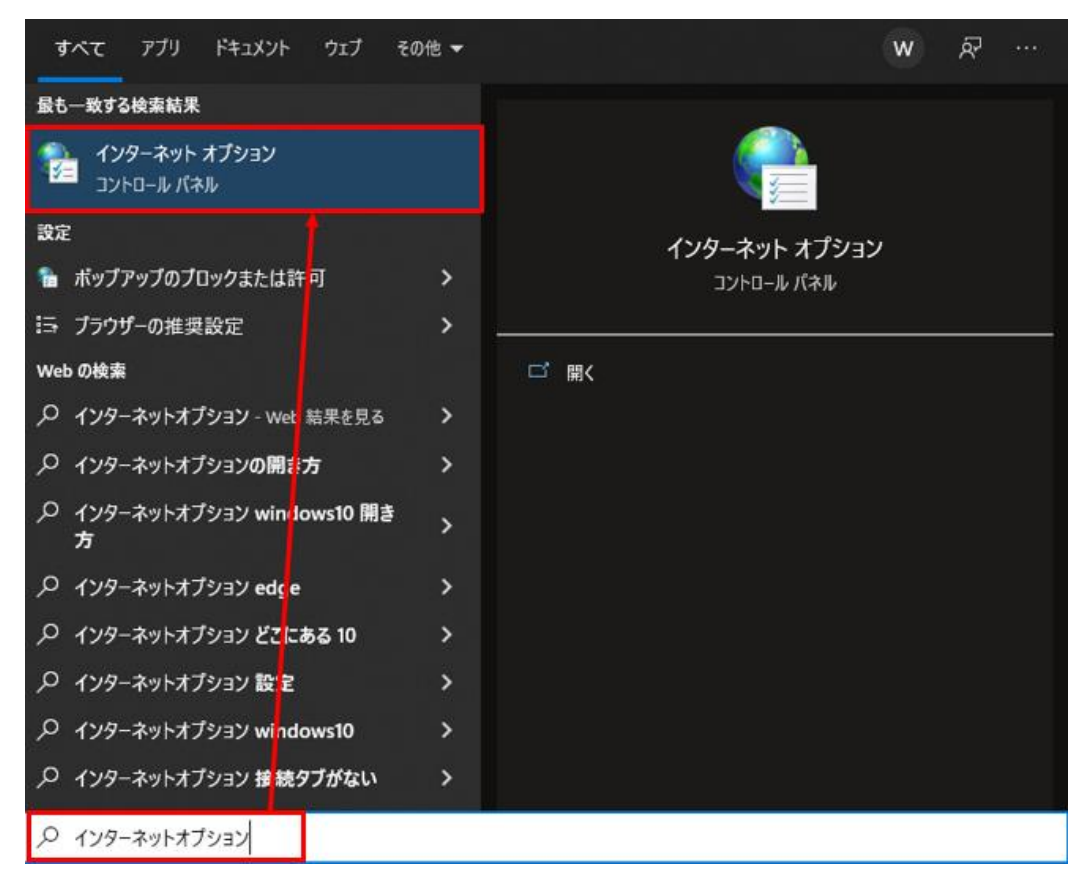

別紙1(1/12)

(2) [セキュリティ]タブを選択し、[インターネット]ゾーンの[レベルのカスタマイズ]ボタンを押 します。

| インターネット オブション         ? ×                                                                     |
|-----------------------------------------------------------------------------------------------|
| 全般 セキュリティ ブライバシー コンテンツ 接続 ブログラム 詳細設定                                                          |
|                                                                                               |
| セキュリティ設定を表示または変更するゾーンを選択してください。                                                               |
| ● 「<br>「<br>「<br>「<br>「<br>「<br>」<br>」<br>」<br>」<br>」<br>」<br>」<br>」<br>」<br>」<br>」<br>」<br>」 |
| 129-7-7-1-1-1-1-1-1-1-1-1-1-1-1-1-1-1-1-1-                                                    |
| 信頼されたゾーンと制限付きゾーンに一覧表示されていな<br>いすべてのインターネットの Web サイトには、このゾーンを<br>使用してください。                     |
| このゾーンのセキュリティのレベル(L)                                                                           |
| <u> </u>                                                                                      |
| カスタム設定                                                                                        |
| - 設定を変更するには、レヘルのガスダマイス」ボダンをクリックします。<br>- 推奨設定を使用するには、[既定のレベル] ボタンをクリックします。                    |
|                                                                                               |
| ✓ 保護モードを有効にする (Internet Explorer の再起動が必要)(P)                                                  |
| レベルのカスタマイズ(C) 既定のレベル(D)                                                                       |
| すべてのゾーンを既定のレベルにリセットする(R)                                                                      |
| OK キャンセル 適用(A)                                                                                |

(3)「セキュリティ設定」画面を以下のように設定し、最後に[OK]ボタンを押します。

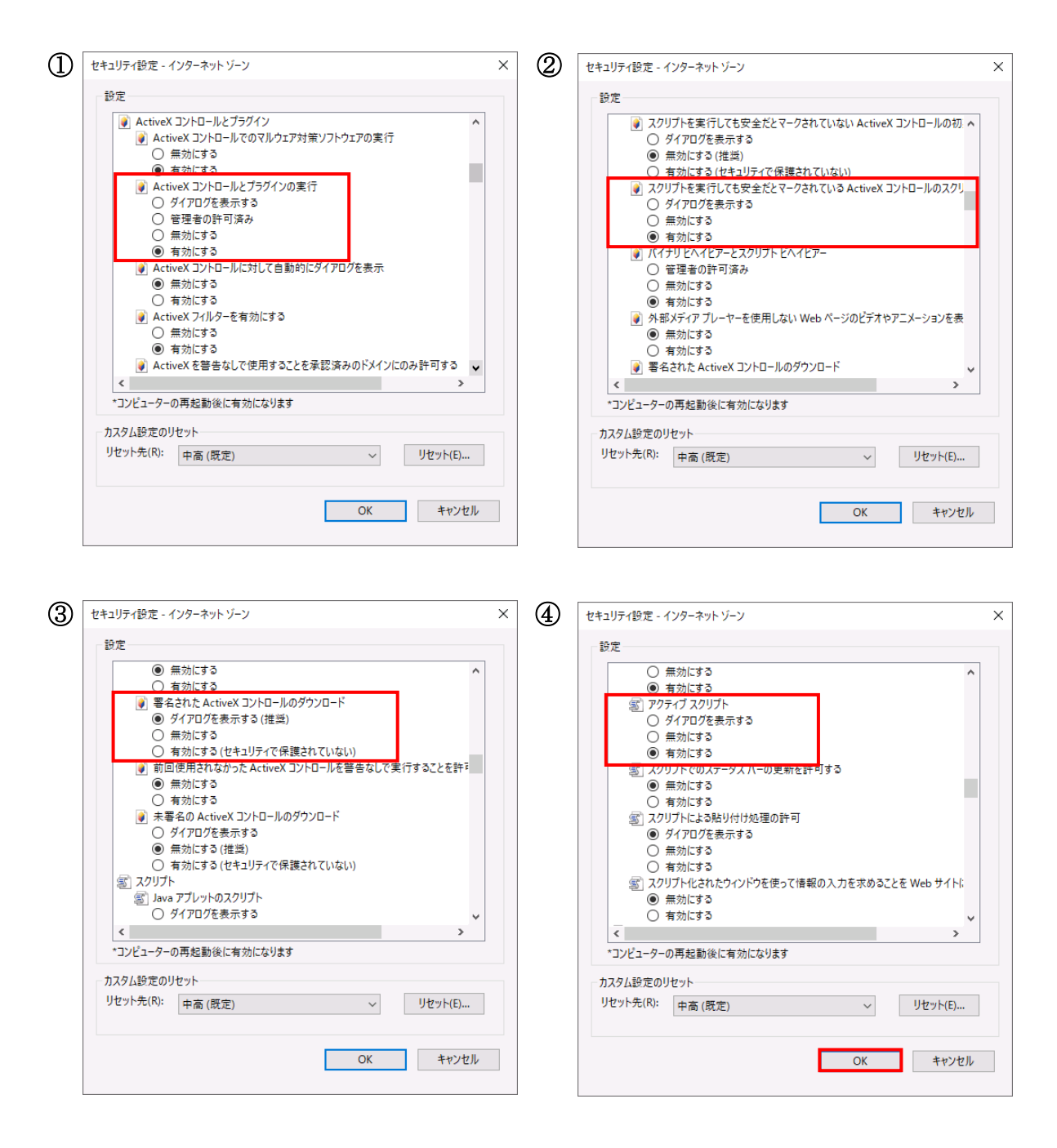

<Cookie の設定>

(4) [プライバシー]タブを選択します。

ご利用の OS が Windows 8.1 の場合、

「インターネットゾーンの設定」の確認をします。

インターネットゾーンの設定が「中」「低」「すべての Cookie を受け入れる」のいずれかである場合は、以下(5)(6)(7)は不要です。

| インターネット オブション ? ×                                                                                                    |                                                                                      |
|----------------------------------------------------------------------------------------------------|--------------------------------------------------------------------------------------|
| 全般 セキュリティ フライバシー コンテンツ 接続 フログラム 詳細設定 設定 インターネット ソーンの設定を選択してください。                                                                                                    | (インターネットゾーンの設定一覧                                                                     |
| 中<br>- コンパクトなブライバシー ポリシーのないサード パーティの Cookie をブ<br>ロックします。<br>- 個人を特定できる情報を明示的な同意なしに保存するサード パーテ<br>- の Cookie をブロックします。<br>- 個人を特定できる情報を暗然的な同意なしに保存するファースト パ<br>- ティの Cookie を制限します。 | <ul> <li>・「すべての Cookie をブロック」</li> <li>・「高」</li> <li>・「中一高」</li> <li>・「中」</li> </ul> |
| サイト(S)     インポート(I)     詳細設定(V)     既定(D)       位置情報                                                                                                    | ・「低」<br>・「すべての Cookie を受け入れる」                                                        |
| ポップアップ ブロック                                                                                                    |                                                                                      |
| OK キャンセル 適用(A)                                                                                                    |                                                                                      |

ご利用の OS が Windows 10 の場合、以下(5)(6)(7)の設定を行います。

| インターネット オプション                          |       | ?       | ×  |
|----------------------------------------|-------|---------|----|
| 全般 セキュリティ プライバシー コンテンツ 接続 プログラム        | 詳細設定  |         |    |
| 設定                                     |       |         | -  |
| サイト(S)                                 | 詳細設   | 定(V)    |    |
| 位置情報                                   |       |         | -  |
| □ Web サイトによる物理的な位置情報の要求を許可             | ታイトወያ | ባ ሆም(C) |    |
| ポップアップ ブロッ                             |       |         | _  |
| ✓ポップアップブロックを有効にする(B)                   | 設定    | !(E)    |    |
| InPrivate                              |       |         | -  |
| ✓ InPrivate ブラウズの開始時に、ツール バーと拡張機能を無効にす | †る(T) |         |    |
|                                        |       |         |    |
|                                        |       |         |    |
|                                        |       |         |    |
|                                        |       |         |    |
|                                        |       |         |    |
|                                        |       |         |    |
|                                        |       |         |    |
| ОК <b>キ</b> ャンセ                        | 2.11  | 適用(/    | 4) |

ご利用の OS が Windows 11 の場合、以下(5)(6)(7)の設定を行います。

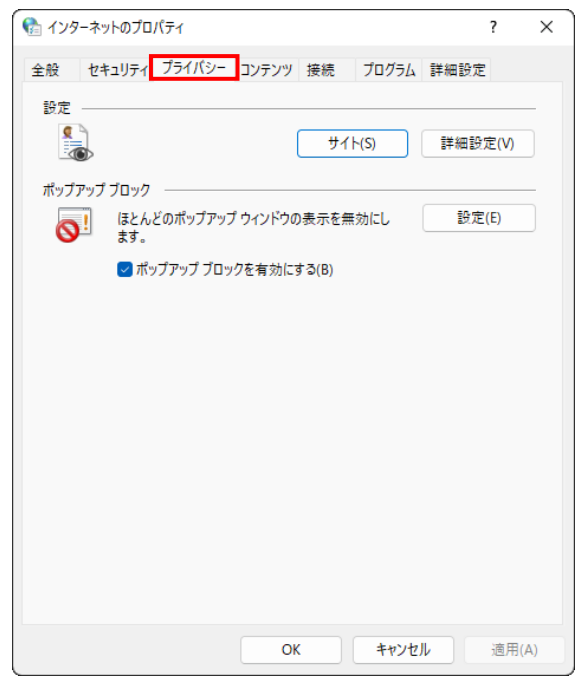

(5) [サイト]ボタンを押します。

ご利用の OS が Windows 8.1 の場合

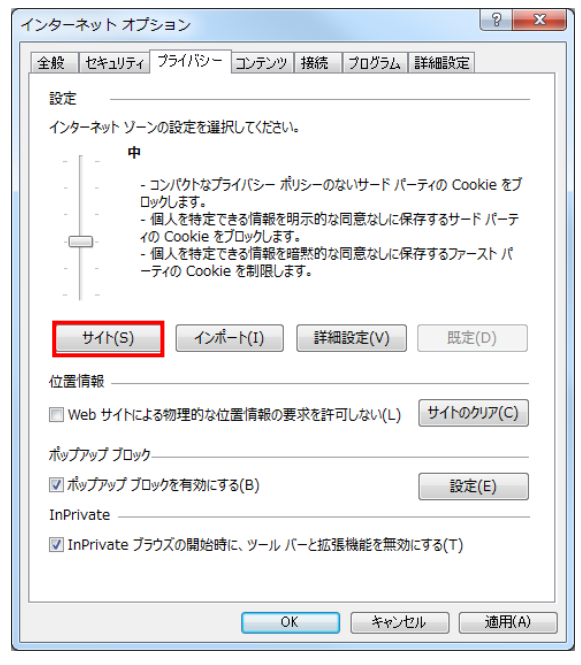

ご利用の OS が Windows 10 の場合

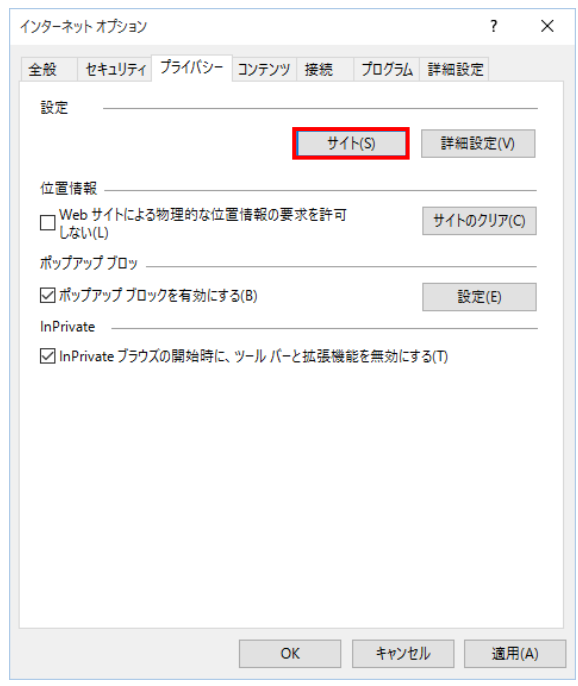

## ご利用の OS が Windows 11 の場合

| 🚯 インターネットのプロパティ                    | ?      | ×   |
|------------------------------------|--------|-----|
| 全般 セキュリティ プライバシー コンテンツ 接続 プログラム 詳純 | 田設定    |     |
| 設定                                 |        |     |
| サイト(S) 詳                           | 細設定(V) |     |
| ポップアップ ブロック                        |        |     |
| ほとんどのポップアップ ウィンドウの表示を無効にします。       | 設定(E)  |     |
| ポップアップブロックを有効にする(B)                |        |     |
|                                    |        |     |
|                                    |        |     |
|                                    |        |     |
|                                    |        |     |
|                                    |        |     |
|                                    |        |     |
|                                    |        |     |
|                                    |        |     |
|                                    |        |     |
|                                    |        |     |
| OK         キャンセル                   | 適用(    | (A) |

(6) 「Web サイトのアドレス」に「ご利用開始(変更)のお知らせ」に記載されている URL を入力 し、[許可]ボタンを押します。

| ナイトの管理<br>プライバシー ポリシーに関係   | 系なく Cookie の使用を常に許可または拒否する Web サイ  |
|----------------------------|------------------------------------|
| 管理する Web サイトの完全なアドし<br>さい。 | レスを入力してから、[許可] または [ブロック] をクリックしてく |
| 一覧からサイトを削除するには、We<br>い。    | -b サイトの名前を選択して [削除] ボタンをクリックしてくださ  |
| Web サイトのアドレス(W):           |                                    |
| sampie.co.jp               | ノロック(B)                            |
|                            | 許可(A)                              |
| 管理している Web サイト(S):         | 10 TA 100                          |
| 管理している Web サイト(S):<br>ドメイン | 設定<br>削除(R)<br>すべて削除(N             |
| 管理している Web サイト(S):<br>ドメイン | 設定<br>削除(R)<br>すべて削除(N             |
| 管理している Web サイト(S):<br>ドメイン | 設定<br>すべて削除(N                      |

(7) [OK]ボタンを押します。

| サイトごとのプライバシー操作                                                                                                    |                                           | ×                                           |
|----------------------------------------------------------------------------------------------------|-------------------------------------------|---------------------------------------------|
| サイトの管理<br>プライバシーポリシーに関係なく Cookie の使用<br>指定することができます。<br>管理する Web サイトの完全なアドレスを入力してから、[i<br>さい。<br>一覧からサイトを削除するには、Web サイトの名前を選掛<br>い。<br>Web サイトのアドレス(W): | を常に許可または排<br>件可] または [ブロッ<br>マして [削除] ボタン | 空否する Web サイトを<br>ク] をクリックしてくだ<br>をクリックしてくださ |
| <br>管理している Web サイト(S):                                                                                                    |                                           | ブロック(B)<br>許可(A)                            |
| ドメイン<br>sample.co.jp                                                                                                    | 設定<br>常に許可                                | 削除(R)<br>すべて削除(M)                           |
|                                                                                                    |                                           | ОК                                          |

<ポップアップブロックの設定>

(8)「ポップアップブロック」の設定を確認します。

「ポップアップブロックを有効にする」のチェックボックスがチェックされている場合は、設定ボタンを押します。

「ポップアップをブロックする」のチェックボックスがチェックされていない場合は、以下 (9)(10)は不要です。

ご利用の OS が Windows 8.1 の場合

| インターネット オブション                              | ?     | X            |
|--------------------------------------------|-------|--------------|
| 全般 セキュリティ プライバシー コンテンツ 接続 プログラム 詳細設定       |       |              |
| 設定                                         |       | _            |
| インターネット ゾーンの設定を選択してください。                   |       |              |
| - [ - <b>中</b>                             |       |              |
|                                            | kie を | ブ            |
| - 個人を特定できる情報を明示的な同意なしに保存するサート              | ドバーラ  | <del>,</del> |
| - 個人を特定できる情報を増黙的な同意なしに保存するファー              | ストパ   |              |
| ー ー ー ー ー ー ー ー ー ー ー ー ー ー ー ー ー ー ー      |       |              |
|                                            |       |              |
| サイト(5) インホート(1) 詳細設定(V) 既定                 | (D)   |              |
| 位置情報                                       |       | -            |
| ○ Web サイトによる物理的な位置情報の要求を許可しない(L) サイトのパント   | יעד(C | )            |
| ポップアップ ブロック                                |       | -            |
|                                            | (E)   |              |
| InPrivate                                  |       | - 1          |
| 図 InPrivate ブラウズの開始時に、ツール バーと拡張機能を無効にする(T) |       |              |
|                                            |       |              |
| OK ++>>tz1/                                | 適用    | (A)          |

ご利用の OS が Windows 10 の場合

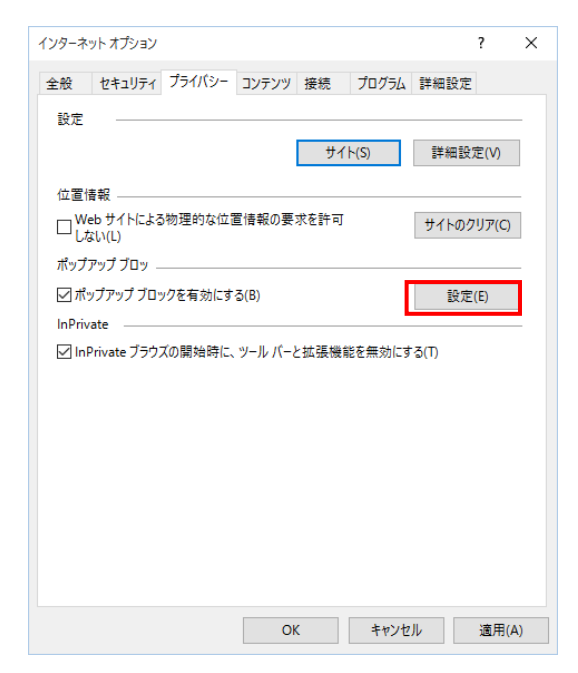

別紙1 (8/12)

ご利用の OS が Windows 11 の場合

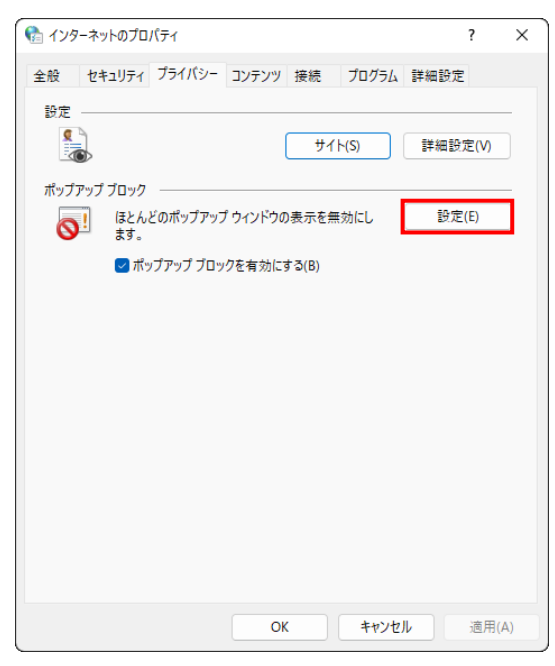

(9)「ポップアップブロックの設定」画面の「許可する Web サイトのアドレス」に「ご利用開始(変更)のお知らせ」に記載されている URL を入力し、[追加]ボタンを押します。

| ポップアップ ブロックの設定                                               | ×                 |
|--------------------------------------------------------------|-------------------|
| 例外                                                           |                   |
| 現在ポップアップはブロックされています。下の一覧にサイトを追加<br>定の Web サイトのポップアップを許可できます。 | することにより、特         |
| 許可する Web サイトのアドレス(W):                                        |                   |
| sample.co.jp                                                 | 追加(A)             |
|                                                              |                   |
|                                                              | 削除(R)<br>すべて削除(E) |
|                                                              |                   |
|                                                              |                   |
| 通知とブロック レベル:                                                 |                   |
| ✓ ポップアップのブロック時に音を鳴らす(P)                                      |                   |
| ✓ポップアップのブロック時に通知バーを表示する(N)                                   |                   |
| ブロック レベル(B):                                                 |                   |
| 中:ほとんどの自動ポップアップをブロックする                                       | $\sim$            |
| ポップアップブロックの詳細                                                | 閉じる(C)            |

## (10) [閉じる]ボタンを押します。

| ポップアップ ブロックの設定                                                                              | ×                 |
|---------------------------------------------------------------------------------------------|-------------------|
| 例外<br>現在ポップアップはブロックされています。下の一覧にサイトを追加<br>定の Web サイトのボップアップを許可できます。<br>許可する Web サイトのアドレス(W): | することにより、特         |
| <br>許可されたサイト(S):                                                                            | 运加(A)             |
| sample.co.jp                                                                                | 削除(R)<br>すべて削除(E) |
| ■ 通知とブロックレベル:<br>「ボッブアップのブロック時に音を鳴らす(P)<br>「ボッブアップのブロック時に通知パーを表示する(N)                       |                   |
| ブロック レベル(B):<br>中: ほとんどの自動ポップアップをブロックする                                                     | ~                 |
| ポップアップブロックの詳細                                                                               | 閉じる(C)            |

## (11)[OK]ボタンを押します。

| インターネットオプション                                             | 2 |
|----------------------------------------------------------|---|
| 全般 セキュリティ プライバシー コンテンツ 接続 プログラム 詳細設定                     |   |
| 設定                                                       |   |
| インターネット ゾーンの設定を選択してください。                                 |   |
| <b>P</b>                                                 |   |
| ポリシーのないサード パーティの Cookie をブロックします。                        |   |
| - 個人を特定できる情報を明示的な同意なしに保存するサードパーテ<br>の Concluse をブロックリます。 |   |
| - 個人を特定できる情報を暗黙的な同意なしに保存するファーストパ<br>- 一                  |   |
|                                                          |   |
| サイト(S) インポート(T) 詳細設定(V) 明定(D)                            |   |
|                                                          |   |
| 位置情報                                                     |   |
| □ Web サイトによる物理的な位置情報の要求を許可しない(L) サイトのクリア(C)              |   |
| ポップアップ ブロック                                              |   |
| マ ポップアップ ブロックを有効にする(B)     設定(E)                         |   |
| InPrivate                                                |   |
| ☑ InPrivate ブラウズの開始時に、ツール バーと拡張機能を無効にする(T)               |   |
|                                                          |   |
| OK キャンセル 適用(A)                                           |   |

<「信頼済みサイト」への登録>

(12) [セキュリティ]タブを選択し、[信頼済みサイト]ゾーンの[サイト]ボタンを押します。

| インターネット オブション         ? ×                                                     |
|-------------------------------------------------------------------------------|
| 全般 セキュリティ ブライバシー コンテンツ 接続 プログラム 詳細設定                                          |
|                                                                               |
| セキュリティ設定を表示または変更するゾーンを選択してください。                                               |
|                                                                               |
| 信頼済みサイト<br>このゾーンには、コンピューターやファイルに損害を与えない<br>と信頼している Web サイトが含まれています。           |
| このゾーンに属する Web サイトがあります。<br>このゾーンのセキュリティのレベル(L)                                |
| このゾーンで許可されているレベル: すべて                                                         |
| <del>P</del>                                                                  |
| - 安全でない可能性のあるコンテンツをダウンロードする前に警告します。<br>- 未署名の ActiveX コントロールはダウンロードされません。<br> |
| □ 保護モードを有効にする (Internet Explorer の再起動が必要)(P)                                  |
| レベルのカスタマイズ(C) 既定のレベル(D)                                                       |
| すべてのゾーンを既定のレベルにリセットする(R)                                                      |
| OK キャンセル 適用(A)                                                                |

(13)「信頼済みサイト」が表示されます。

「このWebサイトをゾーンに追加する」の下に賃金控除事務支援システムの

URL <u>https://www.cjs-rokin.jp</u> を入力し、[追加]ボタンを押します。

| 信頼済みサイト                                                    | ×            |
|------------------------------------------------------------|--------------|
| このゾーンの Web サイトの追加と削除ができます。このゾー<br>べてに、ゾーンのセキュリティ設定が適用されます。 | ・ンの Web サイトす |
| この Web サイトをゾーンに追加する(D):                                    |              |
| https://www.cjs-rokin.jp                                   | 追加(A)        |
| Web サイト(W):                                                |              |
|                                                            | 削除(R)        |
|                                                            |              |
|                                                            |              |
| ✓このゾーンのサイトにはすべてサーバーの確認 (https:)を必要とする                      | 5(S)         |
|                                                            | 閉じる(C)       |

(14)「Web サイト」の下に、賃金控除事務支援システムの URL が追加されたことを 確認します。[閉じる]ボタンを押し、「信頼済みサイト」を閉じます。

| 信頼済みサイト                                                              | × |
|----------------------------------------------------------------------|---|
| このゾーンの Web サイトの追加と削除ができます。このゾーンの Web サイト<br>べてに、ゾーンのセキュリティ設定が適用されます。 | ġ |
| この Web サイトをゾーンに追加する(D):                                              |   |
| 追加(A)                                                                |   |
| Web サイト(W):                                                          |   |
| https://www.cjs-rokin.jp 削除(R)                                       |   |
|                                                                      |   |
|                                                                      |   |
| └────────────────────────────────────                                |   |
|                                                                      |   |
| 閉じる(C)                                                               |   |

(15) [OK] ボタンを押します。

| インターネットオプション                                                             | ?              | ×   |  |
|--------------------------------------------------------------------------|----------------|-----|--|
|                                                                          |                |     |  |
| 全般 セキュリティ プライバシー コンテンツ 接続 プログラム                                          | 詳細設定           |     |  |
|                                                                          |                |     |  |
| セキュリティ設定を表示または変更するゾーンを選択してください。                                          |                |     |  |
| 🎱 🧳 🗸                                                                    | $\bigcirc$     |     |  |
| インターネット ローカル イントラネッ 信頼済みサイト 制                                            | 限付きサイト         |     |  |
| ŀ.                                                                       |                |     |  |
| 信頼済みサイト                                                                  | 11 (1 (2)      |     |  |
| このゾーンには、コンピューターやファイルに損害を与えない                                             | ቻ1 Ի(S)        |     |  |
| <ul> <li>と信頼している Web サイトか含まれています。</li> </ul>                             |                |     |  |
| このパーン/こ屋する Web サイトがおります                                                  |                |     |  |
| このゾーンのセキュリティのレベル(L)                                                      |                |     |  |
| このゾーンで許可されているレベル: すべて                                                    |                |     |  |
| <b>中</b>                                                                 |                |     |  |
| 安全でない可能性のあるコンテンツをダウンロード                                                  | する前に警告します      | •   |  |
| - 未著名の Activex コンドロールはタウンロードされ                                           | ません。           |     |  |
|                                                                          |                |     |  |
|                                                                          | <b>T</b> . (5) |     |  |
| 」 保護モートを有効にする (Internet Explorer の再起動が必要)(P)<br>レベルのカスタマイズ(C)  歴史のレベル(D) |                |     |  |
| すべてのゾーンを呼定のしたしにしたったる(R)                                                  |                |     |  |
|                                                                          |                |     |  |
| OK キャンセ                                                                  | ル適用            | (A) |  |
|                                                                          |                |     |  |

(16)以上で設定は完了です。

なお、Yahoo!ツールバーや Google ツールバーなどをインストールしている場合は、それ ぞれのポップアップブロックについても設定を解除してください。